## วิธีตั้งค่าการเชื่อมต่อ eduroam บน Windows 7

 ไปที่ Taskbar กด ไอคอน 💷 จะมีหน้า Wireless Network Connection ขึ้นมาจากนั้นกด Open Network and Sharing Center

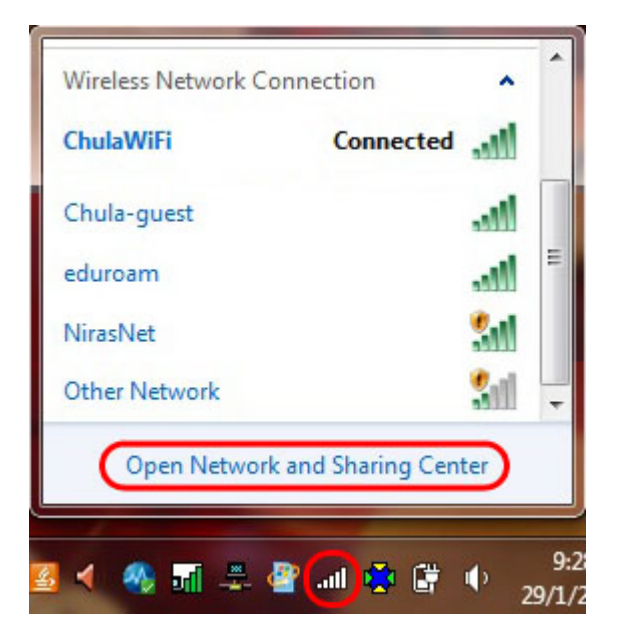

2. เมื่อเข้าหน้า Network and Sharing Center ให้กด Manage wireless networks

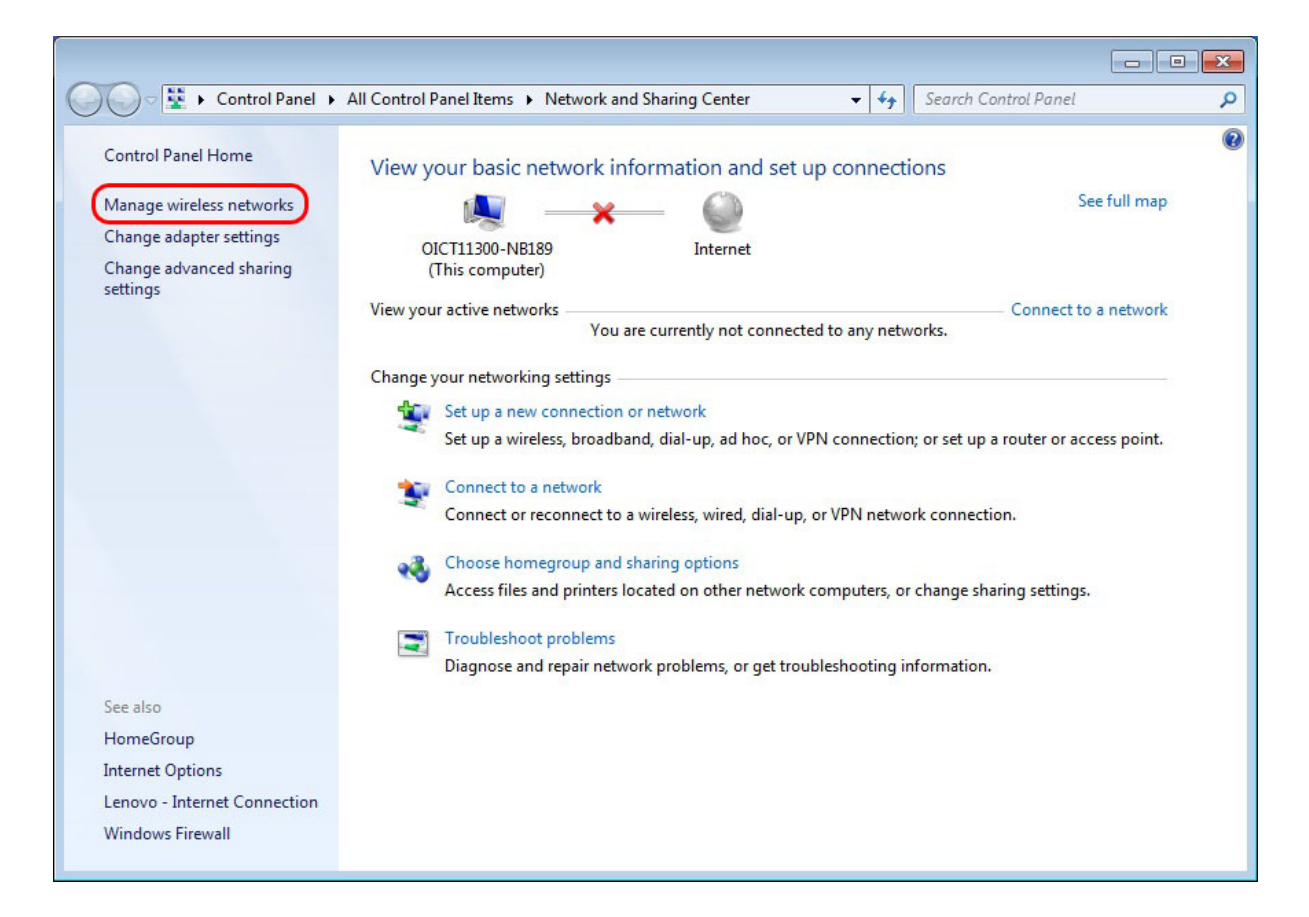

3. จากนั้นกดปุ่ม Add เพื่อสร้าง Network ตัว eduroam

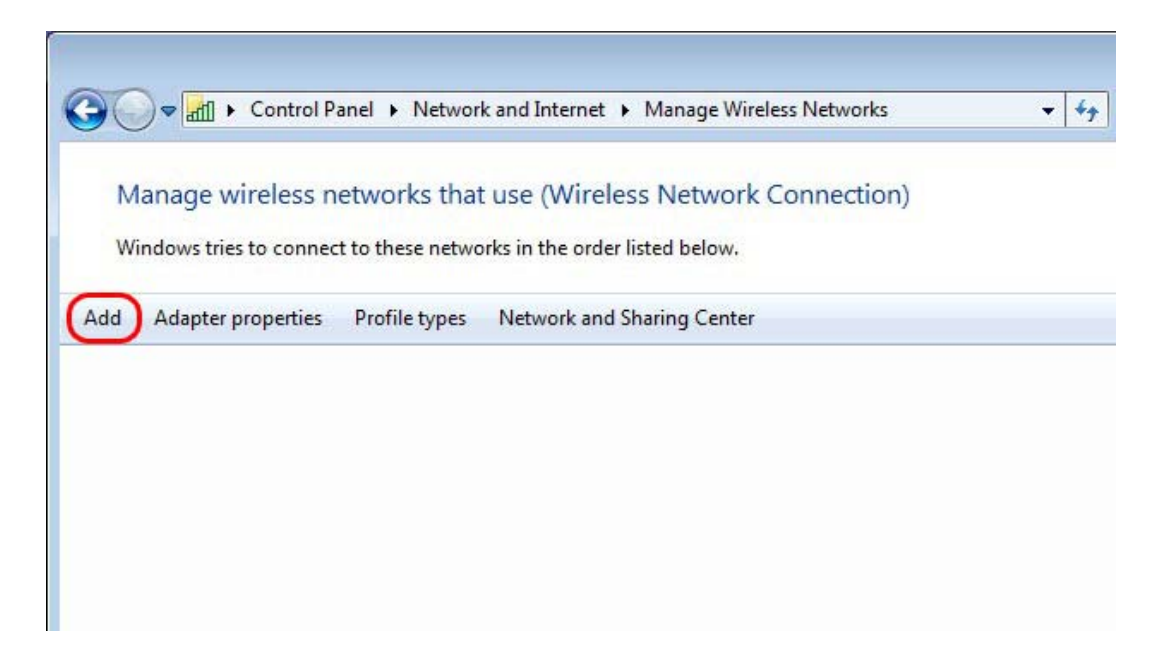

4. เถือก Manually create a network profile

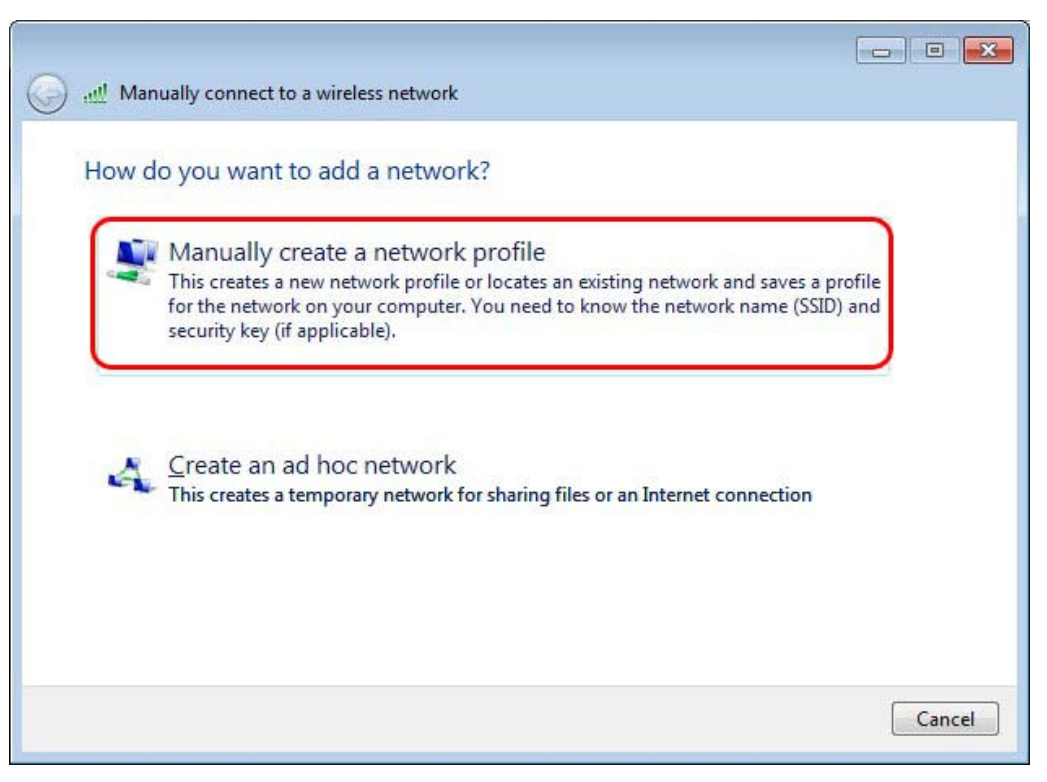

- 5. เมื่อเข้ามาที่หน้า Manually connect to a network profile จากนั้นปรับรายละเอียดดังนี้
  - ตั้งชื่อในช่อง Network name ตัวอย่าง eduroam
  - เลือก Security type เป็น WPA2-Enterprise
  - เลือก Encryption type เป็น AES
  - กดปุ่ม Next

| Car March 1 and 1                   |                                                               |
|-------------------------------------|---------------------------------------------------------------|
| G 🔐 Manually connect to             | o a wireless network                                          |
| Enter information                   | for the wireless network you want to add                      |
| N <u>e</u> twork name:              | eduroam                                                       |
| Security type:                      | WPA2-Enterprise                                               |
| Encryption type:                    | AES 👻                                                         |
| Se <u>c</u> urity Key:              | Hide characters                                               |
| <b>✓</b> S <u>t</u> art this connec | tion automatically                                            |
| Connect even if                     | the network is not broadcasting                               |
| Warning: If you                     | select this option, your computer's privacy might be at risk. |
|                                     |                                                               |
|                                     |                                                               |
|                                     | Next Cancel                                                   |

6. ต่อมาให้กด Change connection settings จะเข้ามาในหน้า Wireless Networks Properties

|                                                                                                 | - • • |
|-------------------------------------------------------------------------------------------------|-------|
| Manually connect to a wireless network                                                          |       |
| Successfully added ChulaWiFi                                                                    |       |
| Change connection settings<br>Open the connection properties so that I can change the settings. |       |
|                                                                                                 |       |
|                                                                                                 |       |
|                                                                                                 | Close |

 ในหน้า Wireless Networks Properties เลือก Security ให้ยกเลิก Remember my credentials for this connection each time I'm logged on

| Security type:                   | WPA2-Enterprise                     |
|----------------------------------|-------------------------------------|
| Encryption type:                 | AES 🔻                               |
| Remember my c<br>time I'm loaaed | redentials for this connection each |
|                                  |                                     |

<u>กำเดือน</u> ถ้าเลือก Remember my credentials for this connection each time I'm logged on เป็นการบันทึกรหัสผ่านไว้ หากเป็นเครื่องคอมพิวเตอร์ที่ใช้ร่วมกันหรือเกิดนำเครื่องคอมพิวเตอร์ไปให้ผู้อื่นยืมใช้ อาจมีผลทำให้มีคนแอบนำ รหัสผ่านไปใช้ได้ ซึ่งผลเกิดกับผู้บันทึกรหัสผ่าน ถ้าเกิดการกระทำผิดตาม<u>พระราชบัญญัติว่าด้วยการกระทำความผิด</u> <u>เกี่ยวกับคอมพิวเตอร์ พ.ศ.2550</u>

8. จากนั้นกดปุ่ม Settings

| Connection Security                                                   |                                                                            |
|-----------------------------------------------------------------------|----------------------------------------------------------------------------|
| Security type:                                                        | WPA2-Enterprise                                                            |
| Encryption type:                                                      | AES                                                                        |
|                                                                       |                                                                            |
| Choose a network a                                                    | authentication method:                                                     |
|                                                                       |                                                                            |
| Microsoft: Protecte                                                   | d EAP (PEAP)                                                               |
| Microsoft: Protecte                                                   | edentials for this connection each                                         |
| Microsoft: Protecte Remember my a time I'm loaged a                   | redentials for this connection each                                        |
| Microsoft: Protecte Remember my a time I'm loaged a time I'm loaged a | ed EAP (PEAP) <u>Settings</u><br>redentials for this connection each<br>on |
| Microsoft: Protecte                                                   | redentials for this connection each                                        |

9. ในหน้า Protected EAP Properties ให้ยกเลิก Validate server certificate กดปุ่ม Configure...

| pen connecting:                                                                                                    |                     |
|----------------------------------------------------------------------------------------------------|---------------------|
| Validate server certificate                                                                                                    |                     |
|                                                                                                    |                     |
| Connect to these servers:                                                                                                    |                     |
|                                                                                                    |                     |
| Trusted <u>R</u> oot Certification Authorities:                                                                                                    |                     |
| AAA Certificate Services                                                                                                    |                     |
| AC Raíz Certicámara S.A.                                                                                                    |                     |
| AC RAIZ DNIE                                                                                                    |                     |
| AC RAIZ FNMT-RCM                                                                                                    |                     |
| AC1 RAIZ MTIN                                                                                                    |                     |
| ACEDICOM Root                                                                                                    |                     |
| ACNLB                                                                                                    |                     |
|                                                                                                    |                     |
| certification authorities.                                                                                                    |                     |
| lect Authentication Method:<br>ecured password (EAP-MSCHAP v2)                                                                                                    | Configure.          |
| lect Authentication Method:<br>ecured password (EAP-MSCHAP v2)<br>Enable <u>F</u> ast Reconnect                                                                                                    | ▼ Configure.        |
| lect Authentication Method:<br>ecured password (EAP-MSCHAP v2)<br>Enable <u>F</u> ast Reconnect<br>Enforce <u>N</u> etwork Access Protection                                                            | ▼ <u>C</u> onfigure |
| lect Authentication Method:<br>ecured password (EAP-MSCHAP v2)<br>Enable East Reconnect<br>Enforce Network Access Protection<br>Disconnect if server does not present crypto                            | <u>Configure.</u>   |
| lect Authentication Method:<br>ecured password (EAP-MSCHAP v2)<br>Enable East Reconnect<br>Enforce Network Access Protection<br>Disconnect if server does not present crypto<br>Enable Identity Privacy | Configure.          |
| lect Authentication Method:<br>ecured password (EAP-MSCHAP v2)<br>Enable East Reconnect<br>Enforce Network Access Protection<br>Disconnect if server does not present crypto<br>Enable Identity Privacy | Configure.          |

10. จะขึ้นหน้า EAP MSCHAPv2 Properties ให้ยกเลิก Automatically user my Windows logon name

and password (and domain if any) แล้วกคปุ่ม OK

| EAP MSCHAPv2 Properties                                                   |
|---------------------------------------------------------------------------|
| When connecting:                                                          |
| Automatically use my Windows logon name and password (and domain if any). |
| OK Cancel                                                                 |

11. จากนั้นกลับมาที่หน้า Wireless Networks Properties กดปุ่ม Advanced settings

| ChulaWiFi Wireless Ne                                | twork Properties              | ×        |
|------------------------------------------------------|-------------------------------|----------|
| Connection Security                                  | ]                             |          |
| S <u>e</u> curity type:<br>E <u>n</u> cryption type: | WPA2-Enterprise<br>AES        | <b>*</b> |
| Ch <u>o</u> ose a network a                          | uthentication method:         | Settings |
| Remember my cr<br>time I'm logged o                  | edentials for this connection | each     |
|                                                      |                               |          |
| A <u>d</u> vanced setting                            | s                             |          |
|                                                      |                               |          |
|                                                      | ОК                            | Cancel   |

12. หน้า Advanced settings ให้ปรับตัวเลือกจาก User or computer authentication มาเป็น User authentication แล้วกคปุ่ม OK

| Specify authentication mode:                                                                                                    |                          |
|----------------------------------------------------------------------------------------------------|--------------------------|
| User authentication                                                                                                    | Save credentials         |
| Delete credentials for all user                                                                                                    | rs                       |
| Enable single sign on for this net                                                                                                    | work                     |
| Perform immediately before units of the second second s | user logon               |
| Perform immediately after us                                                                                                    | er logon                 |
| <u>M</u> aximum delay (seconds):                                                                                                    | 10 *                     |
| Allow additional dialogs to be sign on                                                                                                    | displayed during single  |
| This network uses separate y<br>and user authentication                                                                                                    | virtual LANs for machine |
|                                                                                                    |                          |
|                                                                                                    |                          |
|                                                                                                    |                          |
|                                                                                                    |                          |
|                                                                                                    |                          |

## 13. กดปุ่ม Close

| G III Mar | nually connect to a wireless network                                                            |       |
|-----------|-------------------------------------------------------------------------------------------------|-------|
| Succe     | ssfully added ChulaWiFi                                                                         |       |
| •         | Change connection settings<br>Open the connection properties so that I can change the settings. |       |
|           |                                                                                                 |       |
|           |                                                                                                 |       |
|           |                                                                                                 |       |
|           |                                                                                                 | Close |

 จากนั้นทดลองใช้งานโดยกดไอดอน III จะมีหน้า Wireless Network Connection ขึ้นมากดเลือก eduroam ที่สร้างไว้แล้วกดปุ่ม Connect

| Wireless Netwo | ork Connection | ^    |
|----------------|----------------|------|
| ChulaWiFi      | Connected      | Ite. |
| eduroam        |                | llee |
|                | Conr           | nect |
| Chula-guest    |                | .atl |
| NirasNet       |                | 2.11 |

- 15. รอ Connect Network จะขึ้นหน้าให้ใส่รหัสผ่าน ดังนี้
  - Username ให้ใส่ Username ของ CUNET ตามด้วย @eduroam.chula.ac.th
  - Password ให้ใส่รหัสผ่าน CUNET
  - จากกดปุ่ม OK

| ndows Securit |                                  |
|---------------|----------------------------------|
| Network A     | uthentication<br>set credentials |
|               |                                  |
|               | username@eduroam.chula.ac.th     |
|               | ••••••                           |
|               | OK Cancel                        |
|               |                                  |
| -             |                                  |

16. รอ Connect Network ถ้า Connect Network สำเร็จจะ ขึ้น 🌌